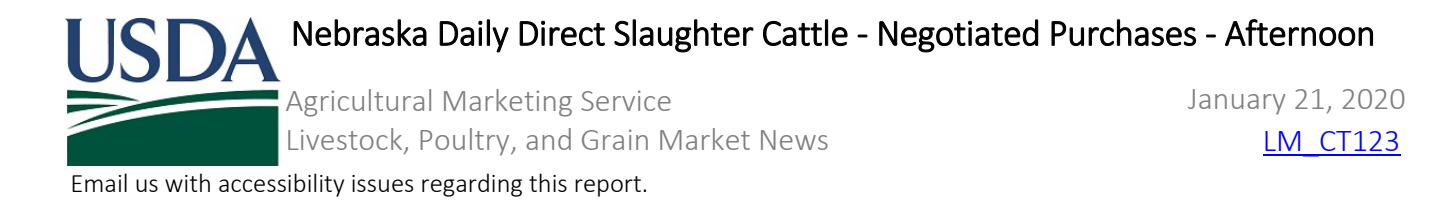

Trade so far today

Domestic source only. Live sales based on net weights FOB the feedlot after a 3-4% shrink. Dressed sales based on hot carcass weights delivered to the plant.

| Negotiated Cash:                                  | :                                                |                             |                      |                 |                   |                |                  |
|---------------------------------------------------|--------------------------------------------------|-----------------------------|----------------------|-----------------|-------------------|----------------|------------------|
| Confirmed:                                        |                                                  |                             | Week ago:            |                 |                   | Year ago:      | 573              |
| Week to Date:                                     | 48                                               |                             | Week ago:            |                 |                   | Year ago:      | 573              |
| Negotiated Grid                                   | Base:                                            |                             |                      |                 |                   |                |                  |
| Confirmed:                                        | 70                                               |                             | Week ago:            | 24              |                   | Year ago:      | 134              |
| Week to Date:                                     | 140                                              |                             | Week ago:            | 68              |                   | Year ago:      | 134              |
|                                                   |                                                  |                             | Negotiated C         | ash Sales       |                   |                |                  |
| (Includes all transac                             | tions regardless of del                          | ivery day)<br>Head<br>Count | Wtd Avg<br>Dress Pct | Avg Wt<br>Range | Wtd Avg<br>Weight | Price<br>Range | Wtd Avg<br>Price |
| STEERS: LIVE FOB                                  | o Reportable Trade.                              |                             |                      |                 |                   |                |                  |
| STEERS: LIVE DELIVE                               | RED<br>Reportable Trade.                         |                             |                      |                 |                   |                |                  |
| STEERS: DRESSED DELIVERED<br>No Reportable Trade. |                                                  |                             |                      |                 |                   |                |                  |
| STEERS: DRESSED FO                                | <b>)B</b><br>o Reportable Trade.                 |                             |                      |                 |                   |                |                  |
| HEIFERS: LIVE FOB                                 | o Reportable Trade.                              |                             |                      |                 |                   |                |                  |
| HEIFERS: LIVE DELIV                               | <b>ERED</b><br>D Reportable Trade.               |                             |                      |                 |                   |                |                  |
| HEIFERS: DRESSED D                                | <b>DELIVERED</b><br>D Reportable Trade.          |                             |                      |                 |                   |                |                  |
| HEIFERS: DRESSED F                                | <b>OB</b><br>D Reportable Trade.                 |                             |                      |                 |                   |                |                  |
| MIXED STEER/HEIFE                                 | <b>RS: LIVE FOB</b><br>o Reportable Trade.       |                             |                      |                 |                   |                |                  |
| MIXED STEER/HEIFE                                 | <b>RS: LIVE DELIVERED</b><br>D Reportable Trade. |                             |                      |                 |                   |                |                  |
| MIXED STEER/HEIFE                                 | <b>RS: DRESSED DELIVERE</b><br>Reportable Trade. | D                           |                      |                 |                   |                |                  |
| MIXED STEER/HEIFE                                 | RS: DRESSED FOB                                  |                             |                      |                 |                   |                |                  |

Source: USDA Livestock, Poultry and Grain Market News St. Joseph, MO | 816-676-7000 | stjoe.lpgmn@ams.usda.gov XML Format | mpr.datamart.ams.usda.gov | LMR Web Service Guide www.ams.usda.gov/LPSMarketNewsPage

| Agriculturativia                                                                                                    | rketing S                | ervice                        |                                  |                                 | Janua          | ary 21, 2020     |
|----------------------------------------------------------------------------------------------------|--------------------------|-------------------------------|----------------------------------|---------------------------------|----------------|------------------|
| Livestock, Poult                                                                                                    | ry, and G                | rain Market                   | News                             |                                 |                | LM CT123         |
| Email us with accessibility issues regard                                                                                                    | ding this re             | port.                         |                                  |                                 |                |                  |
| No Reportable Trade.                                                                                                    |                          |                               |                                  |                                 |                |                  |
| ALL BEEF TYPE STEERS AND HEIFERS                                                                                                    |                          |                               |                                  |                                 |                |                  |
| LIVE FOB                                                                                                    |                          |                               | -                                |                                 | -              |                  |
| LIVE DELIVERED                                                                                                    |                          |                               | -                                |                                 | -              |                  |
| DRESSED DELIVERED                                                                                                    |                          |                               | -                                |                                 | -              |                  |
| DRESSED FOB                                                                                                    |                          |                               | -                                |                                 | -              |                  |
| DAIRYBRED STEER/HEIFERS: LIVE FOB<br>No Reportable Trade.                                                                                                    |                          |                               |                                  |                                 |                |                  |
| DAIRYBRED STEER/HEIFERS: DRESSED DELIV<br>No Reportable Trade.                                                                                                    | ERED                     |                               |                                  |                                 |                |                  |
| MIXED STEER/HEIFER/COWS: LIVE FOB<br>No Reportable Trade.                                                                                                    |                          |                               |                                  |                                 |                |                  |
| MIXED STEER/HEIFER/COWS: DRESSED DELI<br>No Reportable Trade.                                                                                                    | VERED                    |                               |                                  |                                 |                |                  |
| Negotiated Grid I<br>Showr                                                                                                    | Base Price<br>1 On The L | Sales: Final N<br>M CT109 For | et Prices To Be<br>mulated Purch | e Determined La<br>nases Report | ater And       |                  |
| (Includes all transactions regardless of deliv                                                                                                    | very day)                | _                             |                                  |                                 |                |                  |
|                                                                                                    | Head<br>Count            | Wtd Avg<br>Dress Pct          | Avg Wt<br>Range                  | Wtd Avg<br>Weight               | Price<br>Range | Wtd Avg<br>Price |
| STEERS: LIVE FOB                                                                                                    | count                    | 51005100                      | Hange                            | The Birt                        | nange          |                  |
| No Reportable Trade.                                                                                                    |                          |                               |                                  |                                 |                |                  |
| No Reportable Trade.<br>STEERS: DRESSED DELIVERED<br>No Reportable Trade.                                                                                                    |                          |                               |                                  |                                 |                |                  |
| No Reportable Trade.<br>STEERS: DRESSED DELIVERED<br>No Reportable Trade.<br>HEIFERS: LIVE FOB<br>No Reportable Trade.                                                                                                    |                          |                               |                                  |                                 |                |                  |
| No Reportable Trade.<br>STEERS: DRESSED DELIVERED<br>No Reportable Trade.<br>HEIFERS: LIVE FOB<br>No Reportable Trade.<br>HEIFERS: DRESSED DELIVERED<br>No Reportable Trade.                                                                                                    |                          |                               |                                  |                                 |                |                  |
| No Reportable Trade.<br>STEERS: DRESSED DELIVERED<br>No Reportable Trade.<br>HEIFERS: LIVE FOB<br>No Reportable Trade.<br>HEIFERS: DRESSED DELIVERED<br>No Reportable Trade.<br>MIXED STEER/HEIFERS: LIVE FOB<br>No Reportable Trade.                                                                                                    |                          |                               |                                  |                                 |                |                  |
| No Reportable Trade.<br>STEERS: DRESSED DELIVERED<br>No Reportable Trade.<br>HEIFERS: LIVE FOB<br>No Reportable Trade.<br>HEIFERS: DRESSED DELIVERED<br>No Reportable Trade.<br>MIXED STEER/HEIFERS: LIVE FOB<br>No Reportable Trade.<br>MIXED STEER/HEIFERS: DRESSED DELIVERED<br>No Reportable Trade.                                                 | )                        |                               |                                  |                                 |                |                  |
| No Reportable Trade.<br>STEERS: DRESSED DELIVERED<br>No Reportable Trade.<br>HEIFERS: LIVE FOB<br>No Reportable Trade.<br>HEIFERS: DRESSED DELIVERED<br>No Reportable Trade.<br>MIXED STEER/HEIFERS: LIVE FOB<br>No Reportable Trade.<br>MIXED STEER/HEIFERS: DRESSED DELIVERED<br>No Reportable Trade.<br>ALL BEEF TYPE STEERS AND HEIFERS<br>LIVE FOB | )                        |                               | -                                |                                 | -              |                  |

|                                                                    | SDA Nebraska Daily Direct Slaughter Cattle - Negotiated Purchases - Afternoon |    |      |           |       |             |                  |        |  |  |
|--------------------------------------------------------------------|-------------------------------------------------------------------------------|----|------|-----------|-------|-------------|------------------|--------|--|--|
| Ag                                                                 | Agricultural Marketing Service                                                |    |      |           |       |             | January 21, 2020 |        |  |  |
| Liv                                                                | Livestock, Poultry, and Grain Market News                                     |    |      |           |       |             | <u>LM_C1123</u>  |        |  |  |
| Email us with accessibility issues regarding this report.          |                                                                               |    |      |           |       |             |                  |        |  |  |
| DAIRYBRED STEER/HEIFERS                                            | S: DRESSED DELIVERED                                                          | )  |      |           |       |             |                  |        |  |  |
| Over 80% Choice                                                    |                                                                               |    |      | -         |       | -           |                  |        |  |  |
| 65 - 80% Choice                                                    |                                                                               | 70 | 60.0 | 900 - 900 | 900.0 | 157.00 - 15 | 57.00            | 157.00 |  |  |
| 35 - 65% Choice                                                    |                                                                               |    |      | -         |       | -           |                  |        |  |  |
| 0 - 35% Choice                                                     |                                                                               |    |      | -         |       | -           |                  |        |  |  |
| Total all grades                                                   |                                                                               | 70 | 60.0 | 900 - 900 | 900.0 | 157.00 - 15 | 57.00            | 157.00 |  |  |
| MIXED STEER/HEIFER/COW<br>No Repo                                  | <b>VS: LIVE FOB</b><br>ortable Trade.                                         |    |      |           |       |             |                  |        |  |  |
| MIXED STEER/HEIFER/COWS: DRESSED DELIVERED<br>No Reportable Trade. |                                                                               |    |      |           |       |             |                  |        |  |  |

NEBRASKA - NE